## GPL to rFactor track conversion tutorial

With many thanks to Steve [dB] Dienes.

Note that you cannot convert any of the tracks Papyrus created for GPL, only third party tracks. Please make sure you have permission to convert a track if you intend to release.

### **Required Tools:**

#### Sim Garage:

TrkMaker, at least version 1.6 and 3dSimEd at least version 1.12

#### **Text Editor:**

Any text editor will do. Notepad, Textpad etc.

### **1.Preparation:**

In this document it will be assumed that the track name is "MyTrack" just substitute the name of your track while working through this tutorial.

### **1.1.Setting up your workspace:**

Set up a work space directory; C:\Locations. Then create the root directory for your track, C:\Locations\MyTrack, this will hold the data from the track we are converting. Within this folder we need a temporary folder: C:\Locations\MyTrack\MyTrack\_dat

Within rFactor we need two folders: one for the geometry and textures

RFactor\GameData\Locations\MyTrack

and the second for the configuration files

RFactor\GameData\Locations\MyTrack\MyTrack

Open 3DSimEd, and from the Tools menu, select Expand-> Papyrus DAT. Navigate to where your original GPL track is located and select your Mytrack.dat file. Next, point 3dSimEd to your C:\Locations\MyTrack\MyTrack\_dat folder and extract the .dat file to that location. If your track was not packed into a .DAT file, then just copy the files to your C:\Locations\MyTrack\MyTrack\_dat workspace.

Now copy the .LP files from the GPL track to your C:\Locations\MyTrack\MyTrack\_dat folder.

# 2. Texture conversion.

Use the Texture Browser in 3dSimEd and navigate to your

C:\Locations\MyTrack\MyTrack\_dat folder. Click on Batch Conversion. Select all of the texture files (.mip and .srb) and choose .DDS as the format to convert to. Point 3DSimEd to your RFactor\GameData\Locations\MyTrack and you will now have all your texture maps as .DDS files.

# 3.Creating the Track Surface with TrkMaker

# **3.1.**Converting form GPL to XML.

If the GPL track was created with the tools GPLTRK and TRK23DOW, a lot of time can be saved if the .TEX file used by TRK23DOW can be found. The .TEX file gives a listing of the texture maps to be used for each track surface/wall. TrkMaker will automatically use such a file if it finds it in the same folder as the .TRK file.

If you have a .TEX file for the track copy it to C:\Locations\MyTrack\MyTrack\_dat.

Open TrkMaker and select GPL .TRK to XML Navigate to C:\Locations\MyTrack\MyTrack\_dat and select MyTrack.trk Save as MyTrack.XML in the folder of your choice.

## **3.2.Material Texture Maps**

From the TrkMaker main window open MyTrack.XML with the Open XML command. You should see a list box with the names of the tables that are in MyTrack.XML, you will need to open the Material table so click on Material in the list box. Expand the columns of the grid display by placing the mouse over the column dividers, grabbing the dividers, so that you can resize the LLE and Comment fields.

|            | MateralName | MapName | Transparency | LLE String                                                                                                    |               | Comment                           | - |
|------------|-------------|---------|--------------|----------------------------------------------------------------------------------------------------|---------------|-----------------------------------|---|
|            | wall11      | error   | 0            | LLE 554.902                                                                                                    | 6.495 0.200   | Grip 2056 Index 6 Top Section 12  |   |
|            | wall12      | error   | 0            | LLE 554.902                                                                                                    | 6.495 0.200   | Grip 2056 Index 6 end Section 12  |   |
|            | wall13      | error   | 0            | LLE 319.251                                                                                                    | 6.495 0.200   | Grip 2056 Index 7 Side Section 4  |   |
|            | wall14      | error   | 0            | LLE 319.251                                                                                                    | 6.495 0.200   | Grip 2056 Index 7 Top Section 4   |   |
|            | wall15      | error   | 0            | LLE 319.251                                                                                                    | 6.495 0.200   | Grip 2056 Index 7 end Section 4   |   |
|            | wall16      | error   | 0            | LLE 286.751                                                                                                    | -30.074 0.200 | Grip 2056 Index 9 Side Section 3  |   |
|            | wall17      | error   | 0            | LLE 1558.005                                                                                                    | 5 6.495 0.200 | Grip 2056 Index 10 Side Section 3 | 2 |
|            | wall18      | error   | 0            | LLE 1558.005                                                                                                    | 5 6.495 0.200 | Grip 2056 Index 10 Top Section 33 | ŀ |
|            | wall19      | error   | 0            | LLE 1558,005                                                                                                    | 5 6.495 0.200 | Grip 2056 Index 10 end Section 33 |   |
|            | wall20      | error   | 0            | LLE 25.250 1                                                                                                    | 0.185 0.200   | Grip 2056 Index 11 Side Section 0 |   |
|            | wall21      | error   | 0            | LLE 453.502 20.280 0.200                                                                                                    |               | Grip 2056 Index 12 Side Section 8 |   |
|            | wall22      | error   | 0            | LLE 453.502 20.280 0.200<br>LLE 453.502 20.280 0.200<br>LLE 25.250 23.836 0.200<br>LLE 25.250 23.836 0.200<br>LLE 25.250 23.836 0.200 |               | Grip 2056 Index 12 Top Section 8  |   |
|            | wall23      | error   | 0            |                                                                                                    |               | Grip 2056 Index 12 end Section 8  | I |
|            | wall24      | error   | 0            |                                                                                                    |               | Grip 2056 Index 13 Side Section 0 |   |
|            | wall25      | error   | 0            |                                                                                                    |               | Grip 2056 Index 13 Top Section 0  |   |
|            | wall26      | error   | 0            |                                                                                                    |               | Grip 2056 Index 13 end Section 0  |   |
| 2          | wall27      | error   | 0            | LLE 25.250 '                                                                                                    | 1202 0.000    | Grip 2056 Index 15 Side Section 0 |   |
|            | wall28      | error   | 0            | LLE 25.250                                                                                                    | undo          | Grip 2056 Index 15 Top Section 0  | - |
|            | wall29      | error   | 0            | LLE 25.250                                                                                                    | Cut           | Grip 2056 Index 15 end Section 0  |   |
|            | wall30      | error   | 0            | LLE 1839.4                                                                                                    | Сору          | Grip 2056 Index 16 Side Section 4 | - |
|            | wall31      | error   | 0            | LLE 1839.4                                                                                                    | Paste         | Grip 2056 Index 16 Top Section 40 | I |
|            | wall32      | error   | Û            | LLE 1839.4                                                                                                    | Delete        | Grip 2056 Index 16 end Section 40 | 1 |
| 115 1007 0 |             |         |              |                                                                                                    | Select All    | C, 20001 1 12 011 0 1 1           | Î |

The field we need to set is MapName. Even if you had a .TEX file you may have some entries set to 'error'. In the example above there was no .TEX file so all the MapNames are set to error. In 3DSimED Imprt MyTrack.3DO from C:\Locations\MyTrack\MyTrack\_dat and switch the display of all objects off with Display->Object Filter ALL OFF. In TrkMaker, select the text of the LLE field and use the mouse right button to give you a menu from which you choose Copy.

Go back to 3DSimED and select  $\forall iew \rightarrow Set \forall iew (keyboard shortcut V)$ , within the Set View dialog choose Paste Pos, hit OK. The view centre of 3DSimED has now been set to the first occurrence of the material and by using either the mouse wheel or numeric key '+' you can zoom in on the geometry.

The Edit->Select Geometry at Centre command (shortcut 'M') will give you a context menu allowing you

to select the faces at the view centre. In this example the MapName required will be wall1. When you open a GPL track the material name is the texture map name.

Look carefully at the Comment field in the material table as it describes the type of surface and for walls you may have to define the MapName for the top, or end, of the wall.

The Transparency field of the Material table should be zero for no-transparency (e.g.

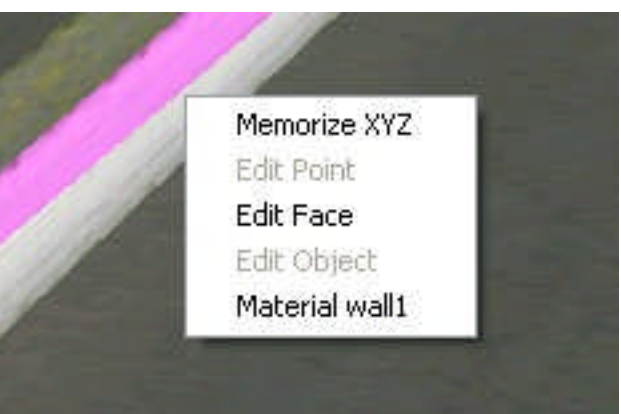

asphalt, grass paint etc), one for simple transparency (e.g. Armco) and two for multiple transparency (e.g. wire fences). If you are not sure you can always use the Tools->Texture Browser of 3DSimED to look at the textures.

Work through the material table until no more MapName entries are no longer set to 'error' (unless, of course, you do want to use a texture named error).

It's possible that TrkMaker may ask for a wall top or wall end texture when none was used in the Track.3DO. In this case you will need to remove the material in the WallTex table. In the grid example above the Material table is showing the wall with material wall28 for the top and wall29 for the end. If this wall should not have a top or end then in the WallTex table the TexTop and TexEnd fields set to wall28 and wall29 should be set to a blank (empty) string.

Make sure you save your work with the Write XML command.

## **3.3.Testing the Track Surface.**

Inside TrkMaker, Select XML to rFactor. Navigate to RFactor\GameData\Locations\MyTrack and save. You will now have all of your track segments as .gmt objects and you will also have a file named \_trkmaker.scn

Check your progress so far by Importing \_trkmaker.scn with 3DSimED. Check that all faces generated by TrkMaker have textures assigned.

The quick way to confirm this is to use Tools->Missing Textures & Objects. If there are missing textures then you need to look at the Materials table within TrkMaker.

## **3.4.Creating Response Objects.**

For the AI, and the correct timing of laps, rFactor needs a number of special response objects. These objects can be created in TrkMaker using the VerticalObj table. Using the TrkMaker Open XML command open the MyTrack.XML you created from the .TRK.

For each vertical object you need to define the longitude, latitude of the left and right of the object, bottom elevation, height and the material name. You will also need to give the title of the object which should be from the list below.

With the XML open go to the VerticalObj table (you may need to scroll down the list of tables on the left)

- 1) Xfinish. An object which spans the track (including the pit lane) at the start/finish line. Normally this object would have longitude of zero.
- 2) XSector1 & XSector2. As the names suggest these two objects span the track at the end of sectors 1 and 2 and should have longitudes of approximately 1/3<sup>rd</sup> and 2/3<sup>rd</sup> around the track
- 3) XPitin & XPitout. These objects mark the start and end of the pitlane. You need them to span the pitlane but not overlap any of the racing surface.

To get the correct longitudes and latitudes for these objects you can Import your original GPL .3DO with 3DSimED and move the mouse over the track watching the bottom right of the status bar for the three values labeled LLE which are the longitude, latitude and elevation of the cursor position. Alternatively, by right clicking and selecting Memorize XYZ these values will be copied as text to the clipboard and you can paste them into notepad to read or copy.

For each of the five objects make sure the Material is one already present in the Material table (e.g. road01), set the bottom elevation to -2 and the height to 10 ( we are attempting to create objects that

cannot be missed so we are drawing it from 2m below the track surface to 8m above the surface). You would normally set the LongEnd to the same as the LongStart ensuring the object is perpendicular to the track. The LatStart is the left latitude and LatEnd the right latitude.

Once all five objects are added to the VerticalObj table, use Write to XML, and then use the Write rFactor function to re-create the track surface objects in the RFactor\GameData\Locations\MyTrack folder.

## 4.Converting the TSO .3do objects with 3dSimEd

From within 3DSimEd and from the File Menu, select Import Model. Import your MyTrack.3do file from C:\Locations\MyTrack\MyTrack\_dat.

At this point we should delete the flaggers as these objects have no purpose in rFactor. The quick way to do this is to go to Display->Object Filter and select All Off. Now switch back on the display of flagger. 3do and starter.3do objects, and exit with OK. With Edit->Select All Displayed you should get a sub-menu with Objects, and from the Objects menu select Erase. With Display->Object Filter All On switch on the display of all your remaining objects.

From the File Menu, select Save As rFactor GMT->Save as objects Point 3dSimEd to your RFactor\GameData\Locations\MyTrack folder and save. Now all of your TSO .3do objects are .gmt objects and you will also have an \_output.scn file in which they are listed.

At this point, use 3DSimED to Import the \_ouput.scn that has just been created to check for missing textures (Tools->Missing Textures & Objects). The most likely missing texture is \_rgbmap which is supplied with 3DSimED and TrkMaker.

# 5.Setting up the track configuration files.

## 5.1.Info

First, let's take a look at these file extensions and what these files do. All of these files can be viewed and edited with Notepad or other text editors. (You may need to right-click the file and select Open With and select Notepad) With the exception of .tdf files, each of these files will be located within a "configuration" folder within the main track folder. If your track has multiple configurations, Long, Short, GP, etc, you will have a folder for each configuration, and new copies of these files will be set up to reflect the needs of that layout.

.scn (scene) this file lists all of the objects the game will load when loading your track. It also contains the file paths to search for them, and information about lighting and fog values. Special properties for objects such as movable and vis groups (controls whether the object is hidden at low graphic detail settings) are also controlled by this file.

You will also notice, that unlike Papy .3do, where you only have one object of each type, such as cone.3do, and the .3DO file keeps track of multiple instances and their locations, you will have a unique .gmt file for each instance: cone.gmt, cone001.gmt, cone002.gmt, etc. and the XYZ coordinates are stored in the .gmt file itself.

TrkMaker writes a helper \_NoName.scn file which includes a simple header.

.gdb contains the information about your event; Name, description, session details, pit speed, etc. TrkMaker writes a helper \_NoName.gdb file which can be modified quickly to work with a converted track.

. cam This is the camera file, but editing it is beyond the current scope of this tutorial.

.aiw This is the AI file and includes the equivalent information as the GPL .lp files and portions of the track.ini. It contains the pit, garage, pace/safety car and start grid locations.

.tdf This file is found in the Locations folder and is named terrain.tdf. It defines the types of track surfaces, responses such as dust, grip settings, and bumpiness. If you need to define custom track surfaces or customize existing surfaces, you can make a copy of it and place it in the the root of your MyTrack folder, and rename it to MyTrack.tdf.

## 5.2.Borrowing files

Now that we know a little bit about the files we will be working with, we will need to borrow some existing ones to get us started. We will also need to borrow a sky.gmt , a skyboxi.gmt (horizon) and a texture file for the skyboxi.gmt. Toban will be the source for these.

Later there are other files we will need from Toban so we are going to extract all of the geometry and texture files. Create a folder C:\locations\toban and using the 3DSimED function Tools->Expand->rFactor .mas open first Toban .mas and then Tobanmap .mas (in rFactor\Gamedata\Locations\Toban ) giving C:\locations\toban as the destination folder.

Copy sky.gmt, skyboxi.gmt, and bkb.dds from C:\Locations\Toban to RFactor\GameData\Locations\MyTrack

Go to your rfactor\GameData\Locations\Toban\Toban\_Long folder and copy all of the files to RFactor\GameData\Locations\MyTrack\MyTrack Rename each one to MyTrack.AIW, MyTrack.cam etc. The three image files are the loading screen, and the preview images. Rename these, keeping the naming scheme intact. Example: MyTrackThmb.tga We can create custom image files for our track later.

#### 5.2.1.MYTRACK.GDB

Open\_NoName.gdb (from rFactor\GameData\Locations\MyTrack) with a text editor such as Notepad.

The opening line must match the title of the track, otherwise the track will not show up in the track list in RFACTOR. Go through the .GDB replacing all the NoName entries. At the same time you may wish to edit some of the other data for the track.

```
MyTrack
{
   Filter Properties = RoadCourse 2005 SRGrandPrix OWChallenge
   Attrition = 30
   TrackName = MyTrack
   EventName = MyTrack
   GrandPrixName = MyTrack //this must be the same as event name
   VenueName = MyTrack
   Location = MyTrack, NoPlace
   Length = 1.609 km / 1.0 miles
   TrackType = Permanent Road Course
```

Scroll down the bottom and do the same with the folder to save car setups to.

```
SettingsFolder = MyTrack
```

Save, as rFactor\GameData\Locations\MyTrack\MyTrack\MyTrack.gdb. Note the different folder from the one in which you opened the \_NoName.gdb

### 5.2.2.MYTRACK.SCN

Open \_NoName.scn (from rFactor\GameData\Locations\MyTrack) with a text editor.

The first section of the .scn file determines the search paths for your track files: Replace references to NoName with MyTrack. Note the reference to Common which is essential for the sky objects referred to later on in the .TRK file.

CUBEASF

```
//-----
```

SearchPath=. SearchPath=MyTrack

### $\texttt{SearchPath}=\texttt{MyTrack} \setminus \texttt{MyTrack}$

//-----

//MASFile= MyTrack.MAS
//MASFile= MyTrackMap.MAS

MASFile=COMMONMAPS.MAS

//-----

The // are comment characters and anything to the right will be skipped. MyTrack.Mas and MyTrackMap.Map can be created later. Save the scn file to (note the different folder) rFactor\GameData\Locations\MyTrack\MyTrack\MyTrack.scn.

Now open your \_trkmaker.scn file (in rFactor\GameData\Locations\MyTrack) with a text editor. Select all of the text in \_trkMaker.scn and copy it to the clipboard. Paste all of this at the end of MyTrack.scn. Close trkMaker.scn

Open \_ouput.scn, select all of the text, copy it to the clipboard. Paste the text to the end of MyTrack.scn Close \_ouput.scn

Save and close MyTrack.scn

## **6.Creating the AI**

The file MyTrack.AIW needs AI information for MyTrack. TrkMaker can help make a very basic, limited, AIW file which will get us started.

In TrkMaker open your MyTrack.XML. We need to complete the AIInfo table before creating the AIW (you may need to scroll down the list of tables to get to AIInfo).

All the values must be present. MergePitIn and MergePitOut are the longitudes at which the AI cars will merge to and from the pit line. StallsLongStart, and StallsLatStart give the longitude and latitude of the pit stall at the start of the pit lane while StallsLongEnd and StallsLatEnd are for the end of the pit lane. Don't forget you can use 3DSimED to help get these positions for you moving the mouse over the track watching the bottom right of the status bar for the three values labeled LLE which are the longitude, latitude and elevation of the cursor position. Alternatively, by right clicking and selecting Memorize XYZ these values will be copied as text to the clipboard and you can paste them into notepad to read or copy.

Once you have completed the AIInfo table hit the Write AIW button. You will be prompted for .LP files so navigate to your C:\Locations\MyTrack\MyTrack\_dat folder and select one of the .LP files. Next you will be prompted for the AIW filename, browse to the your RFactor\GameData\Locations\MyTrack\MyTrack folder and overwrite MyTrack.AIW

# 7.Converting a Camera file

TrkMaker can convert N2K3 .CAM files to rFactor .CAM files. With MyTrack.XML opened in TrkMaker select the Cam Converter button. You will be prompted for your N2K3 .CAM file and then the name of the rFactor .CAM file to create which will be

rFactor\GameData\Locations\MyTrack\MyTrack.cam. The rFactor .CAM file is a text file which you can edit yourself.

## 8.Testing and Troubleshooting.

Start rFactor and select MyTrack for a testing session.

If all went well, have fun turning a few laps and you should be also able to sit back and with CTRL-I let the AI take over the driving while you enjoy the scenery.

If your track does not show up in the track list then you have probably made a mistake in the top line of MyTrack.GDB.

If rFactor failed to load the track because of a problem with missing textures, you will get a message which should help you to find which texture is missing. If you are getting no error message try running rFactor with the argument trace3 and then open trace.txt from the UserData\LOG folder and read the trace particularly at the end of the file.

If the trace.txt does not help, and you are crashing about 75% through loading then it may well be that there is a problem with the .AIW file.

## 8.1.Another way to create the AIW.

Look for the rFactor track this seems closest in length (but longer). Copy this AIW over MyTrack.AIW in the rFactor\GameData\Locations\MyTrack\MyTrack folder.

We now need to determine our garage location for where the car will appear when we first enter the track.

Import the either the original GPL .3DO or the

rFactor\GameData\Locations\MyTrack\MyTrack\MyTrack.scn to 3dSimEd and rotate so you are looking down at the track and place your cursor over a spot on your pitlane. Write down the XYZ coordinates that are displayed in the lower right side of the 3dSimEd window.

Close 3dSimEd

Open MyTrack.AIW with notepad. Scroll down through the starting grid entries and look for this section:

```
[PITS]
TeamIndex=0
PitPos=(53.345,-2.370,-385.856)
PitOri=(-0.001,-1.526,0.000)
GarPos=(0,52.901,-2.370,-382.767)
GarOri=(0,-0.002,0.003,0.001)
```

GarPos=(1,50.156,-2.370,-382.759) GarOri=(1,-0.002,0.003,0.001) GarPos=(2,46.933,-2.370,-382.749) GarOri=(2,-0.002,0.003,-0.001)

GarPos (Garage Position) is the location where your car appears when you first enter the track. Depending on the track, the garage and pit locations may or may not be the same, but for the purpose of this tutorial, we will assume that they are.

There are 3 possible garage locations for each pit stall and each is indicated by the index numbers 0, 1, 2. Be careful not to remove these index numbers when entering your coordinates.

The series of numbers are: (<index>,<X coordinate>,<Z coordinate>, <Y coordinate>) \*\*\* Important\*\*\* notice that the coordinates are in XZY order, not XYZ. Pay attention to this when you enter the coordinates that you obtrained from 3dSimEd.

Enter the same coordinates for PitPos and GarPos.

The PitOri and GarOri ( orientation ) entries control the Pitch, Yaw and Roll of the position.

Save and close MyTrack.AIW

Now try opening the track with this new MyTrack.AIW

\*\*\*IMPORTANT\*\*\* Turn OFF flag rules or you will get fined and DQ for driving the wrong way. Until we create a new AIW file specifically for our track, we will get Wrong Way warnings as we drive.

Before testing this new .AIW make sure you delete RFactor\UserData\LOG\HAT\MYTRACK.HAT

IF you have no luck you could try an .AIW from another track, repeating the process above.

### **8.2.Track Surface Materials**

If you are having problems driving some of the surfaces or you think the surface should have different grip levels then you will need to edit the material names (Not the texture names, they can be named anything), but the materials must be named by surface types defined in rfactor\gamedata\locations\terrain.tdf.

These rules apply to driving surfaces, and walls, there is no need to change the material names of the track details used for the start line etc.

By default, the materials defined in the .tdf are:

Legal Material Names Roads: road,rdax,rdta,rdcp Dirt/Grass: rged,gras,grxs,grvl,dstg Rumblestrips: rmbl Walls: twal, cem, wal, cmwl, grdr, safer

The material name has to match something in the terrain.tdf file. More correctly, the material name has to start with a name defined in terrain.tdf.

So a valid name for a road material could be roada, road1, or roadzzzz and so on.

If a drivable surface is not named correctly, your car will get stuck and sink into it. Grass, paint lines, asphalt, cement, dirt/gravel and rumble strips *must* be named correctly.

For the walls the material name does not have to match one defined in the terrain.tdf but you will just get a solid wall if there is no match. For softer walls you will need a material prefixed with twal.

In TrkMaker open your TractionTex table and look at the Tex field.

For each TractionTex surface check the prefix of the material name and make sure it matches one of the prefixes defined in RFACTOR\gamedata\locations\terrain.tdf.

If you need to change a material name you are going to also have to reflect that change in the Material table.

The materials for the walls are defined in the WallTex table and again you should check for matches to walls in RFACTOR\gamedata\locations\terrain.tdf. Again, if you change a material name the material table will also need editing.

Obviously, if you need to make changes you will have to write the rFactor objects again and attempt to drive the track again.

Note a quick way of changing the material names is to do the renaming in 3DSimED. Import \_TrkMaker.scn and use the Edit->Material Editing to check/edit the material names. However, changing the material names in TrkMaker ensures you can keep your changes for every time you need to write the track.

## 9.Creating .MAS files

If you are going to release your track then at some point you should pack the .GMT and .DDS files to .MAS files.

You can do this using 3DSimED Tools->Pack Files->rFactor .MAS

Select all of the .gmt files from rFactor\GameData\Locations\MyTrack and Save As rFactor\GameData\Locations\MyTrack\MyTrack.MAS

Next, select all of the .dds files from rFactor\GameData\Locations\MyTrack and Save As rFactor\GameData\Locations\MyTrack\MyTrackmap.MAS

Once you have done this you should delete the .GMT and .DDS files.

You will also need to modify the MyTrack.Scn file in rFactor\GameData\Locations\MyTrack\MyTrack so that the header has all these entries:-

CUBEASF

//-----

SearchPath=.

SearchPath= MyTrack SearchPath= MyTrack\MyTrack

//---MASFile= MyTrack.MAS
MASFile= MyTrackmap.MAS
MASFile=COMMONMAPS.MAS

//-----

Double-check everything has worked by driving the track in rFactor.